# How to Register an Account A STEP BY STEP OUTLINE

### **METHOD 1**

| Your Invoice                                                                                                    | can take full advantage of features such as,<br>AutoPay, Pay by Text, Paperless, Scheduled<br>Payments - and, you can save your payment<br>method, too.                                                                                                    |                                                                                                    |  |  |
|----------------------------------------------------------------------------------------------------|----------------------------------------------------------------------------------------------------|----------------------------------------------------------------------------------------------------|--|--|
| Click on Proceed to Checkout when you are ready to pay.                                                                                                    |                                                                                                    |                                                                                                    |  |  |
| Type - Water                                                                                                    |                                                                                                    | -                                                                                                    |  |  |
| Type Account # Invoice # Due Date Balance Due Options                                                                                                    | Be sure to logout                                                                                                    | when exiting the site                                                                                                    |  |  |
| Water, Sewer 0013182000-00 20200310-UB-02862-00355 4/2/2020 \$0.00 C View Invoice                                                                                                    | Ŭ                                                                                                    | 0                                                                                                    |  |  |
| Subtotal (1 Items) \$0.00<br>Not including any applicable service fees.                                                                                                    | Your Account at a gland                                                                                                    | ce                                                                                                    |  |  |
| Proceed To Checkout                                                                                                    | I want to                                                                                                    | Services                                                                                                    |  |  |
| Additional Options                                                                                                    | Pay my involces >                                                                                                    | C AutoPay                                                                                                    |  |  |
| I want to Register this Account                                                                                                    | - View my payment history >                                                                                                    | Paperless / ED                                                                                                    |  |  |
|                                                                                                    | - vnew my scheduled payment history > - Manage my AutoPay settings > - Manage my Paperless settings > - Update my account information > -                                                                                                    | Pay By Text Pay E0                                                                                                    |  |  |
|                                                                                                    | Recent Open Invoices 🗲                                                                                                    | Recent Closed Invoices >                                                                                                    |  |  |
| The account registration screen appears with                                                                                                    | Due On Invoice Date                                                                                                    |                                                                                                    |  |  |
| the account number displayed. Complete                                                                                                    | 7/25/2019 6/1/2019                                                                                                    | No history available                                                                                                    |  |  |
| he required fields and click <b>Complete</b>                                                                                                    | 4/25/2019 3/1/2019                                                                                                    |                                                                                                    |  |  |
| Registration                                                                                                    | Recent Payments                                                                                                    | Lincoming Scheduled Payments                                                                                                    |  |  |
|                                                                                                    |                                                                                                    |                                                                                                    |  |  |
|                                                                                                    |                                                                                                    |                                                                                                    |  |  |
| Degister                                                                                                    | No history available                                                                                                    | No history available                                                                                                    |  |  |
| Register                                                                                                    | No history available                                                                                                    | No history available                                                                                                    |  |  |
| Register                                                                                                    | No history available                                                                                                    | No history available                                                                                                    |  |  |
| Register Please fill out this form to complete your registration. All required fields are marked with a *. Click here for information on linking accounts together.                                                                                                    | No history available                                                                                                    | No history available                                                                                                    |  |  |
| Register         Please fill out this form to complete your registration. All required fields are marked with a *.         Click here for information on linking accounts together.         Personal Property Account ID *                                                                                                    | No history available                                                                                                    | No history available                                                                                                    |  |  |
| Register         Please fill out this form to complete your registration. All required fields are marked with a*.         Click here for information on linking accounts together.         Personal Property Account ID*         PP-05896                                                                                                    | No history available                                                                                                    | no history available                                                                                                    |  |  |
| Register         Please fill out this form to complete your registration. All required fields are marked with a *.         Click here for information on linking accounts together.         Personal Property Account ID *         PP-05896         Email Address *         Confirm Email Address *                                                                                                    | After clicking on Sibe presented with t                                                                                                    | no history available<br>gn Out button you<br>the Sign In screen for th                                                                                                    |  |  |
| Register         Please fill out this form to complete your registration. All required fields are marked with a *.         Click here for information on linking accounts together.         Personal Property Account ID *         PP-05896         Email Address *         test@mail.com                                                                                                    | After clicking on Sibe presented with the Payment Portal. C                                                                                                    | no history available<br>gn Out button<br>the Sign In screen for th<br>onsider saving this page                                                                                                    |  |  |
| Register         Please fill out this form to complete your registration. All required fields are marked with a *.         Click here for information on linking accounts together.         Personal Property Account ID *         PP-05896         Email Address *         Confirm Email Address *         test@mail.com         Create Password *                                                                                                    | After clicking on Si<br>be presented with t<br>Payment Portal. C<br>a favorite for easy                                                                                                    | gn Out button you<br>the Sign In screen for th<br>onsider saving this page<br>access later. You also ha                                                                                                    |  |  |
| Register         Please fill out this form to complete your registration. All required fields are marked with a*.         Click here for information on linking accounts together.         Personal Property Account ID*         PP-05896         Email Address *         Confirm Email Address *         test@mail.com         Contirm Password *                                                                                                    | After clicking on Sibe presented with the payment Portal. Consistent of the ability to retrieve                                                                                                    | gn Out button you<br>the Sign In screen for th<br>onsider saving this page<br>access later. You also have                                                                                                    |  |  |
| Register         Please fill out this form to complete your registration. All required fields are marked with a*.         Click here for information on linking accounts together.         Personal Property Account ID*         PP-05896         Email Address *         Confirm Email Address *         Itest@mail.com         Create Password *                                                                                                    | After clicking on Sibe presented with the Payment Portal. Constrained a favorite for easy the ability to retrieve using the link on the link on the li                                                                                                    | gn Out button you<br>the Sign In screen for the<br>onsider saving this page<br>access later. You also have<br>a forgotten password                                                                                                    |  |  |
| Register         Please fill out this form to complete your registration. All required fields are marked with a*.         Click here for information on linking accounts together.         Personal Property Account ID*         PP-05896         Email Address *         Lest@mail.com         Create Password *         Confirm Password *            Secure Code *         4346v                                                                                                    | After clicking on Si<br>be presented with the<br>Payment Portal. Co<br>a favorite for easy<br>the ability to retrieve<br>using the link on the                                                                                                    | gn Out button you<br>the Sign In screen for the<br>onsider saving this page<br>access later. You also have<br>a forgotten password<br>e bottom of the screen.                                                                                                    |  |  |
| Register   Please fill out this form to complete your registration. All required fields are marked with a *. Click here for information on linking accounts together.  Personal Property Account ID *  PP-05896  Email Address * Confirm Email Address * Lest@mail.com Corate Password * Confirm Password * Confirm | After clicking on Si<br>be presented with the<br>Payment Portal. C<br>a favorite for easy<br>the ability to retrieve<br>using the link on the                                                                                                    | gn Out button you<br>the Sign In screen for the<br>onsider saving this page<br>access later. You also have<br>a forgotten password<br>e bottom of the screen.                                                                                                    |  |  |
| Register     Please fil out this form to complete your registration. All required fields are marked with a *.   Click here for information on linking accounts together.   Presonal Property Account ID*   PP-05896   Email Address * Confirm Email Address * test@mail.com Confirm Password * Confirm Password * Confirm Password * Secure Code * Added Added Email Code * Confirm Password * Confirm Password *<                                                                                                    | After clicking on Si<br>be presented with the<br>Payment Portal. C<br>a favorite for easy<br>the ability to retrieve<br>using the link on the<br>Sign In                                                                                                    | gn Out button you<br>the Sign In screen for th<br>onsider saving this page<br>access later. You also have<br>a forgotten password<br>e bottom of the screen.                                                                                                    |  |  |
| Register     Please fil out this form to complete your registration. All required fields are marked with a *.   Click here for information on linking accounts together.     Pr-05096     Email Address *   test@mail.com   test@mail.com   Confirm Email Address *   test@mail.com   Secure Code *   1446v     Confirm Password *     1446v     Test@mail.com     Test@mail.com     Imail Address *     Imail Address *       <                                                                                                    | After clicking on Si<br>be presented with the<br>Payment Portal. C<br>a favorite for easy<br>the ability to retrieve<br>using the link on the<br>Sign In                                                                                                    | gn Out button<br>you<br>the Sign In screen for th<br>onsider saving this page<br>access later. You also have<br>a forgotten password<br>e bottom of the screen.                                                                                                    |  |  |
| Register   Please fill out this form to complete your registration. All required fields are marked with a*. Click here for information on linking accounts together. Pr-05896 Email Address* Confirm Email Address* Lest@mail.com Confirm Password* Lest@mail.com Confirm Password* Lest@mail.com Confirm Password* Lest@mail.com Confirm Password* Lest@mail.com Confirm Password* Email Address* Confirm Password* Email Address* Confirm Password* Email Com Confirm Password* Email Com Confirm Password* Email Com Confirm Password* Email Com Confirm Password* Email Com Confirm Password* Email Com Email Com Confirm Password* Email Com Email Com Confirm Password* Email Com Email Com<                                                                                                    | After clicking on Si<br>be presented with the<br>Payment Portal. C<br>a favorite for easy<br>the ability to retrieve<br>using the link on the<br>Sign In                                                                                                    | gn Out button for you<br>the Sign In screen for th<br>onsider saving this page<br>access later. You also have<br>a forgotten password<br>e bottom of the screen.                                                                                                    |  |  |
| Register   Present floor to complete your registration. All required fields are marked with a*. Click here for information on linking accounts together.   Pr-05896   Second Property Account ID*   Pr-05896   Second Property Account ID*   Istagmail.com   Confirm Enail Address*   Istagmail.com   Confirm Password*   Istagmail.com   Secure Code*   Istagmail   Istagmail <td< td=""><td>After clicking on Si<br/>be presented with the<br/>Payment Portal. Co<br/>a favorite for easys<br/>the ability to retrieve<br/>using the link on the<br/>Sign In</td><td>gn Out button for your of the Sign In screen for the onsider saving this page access later. You also have a forgotten password e bottom of the screen.</td></td<>                                                                                                    | After clicking on Si<br>be presented with the<br>Payment Portal. Co<br>a favorite for easys<br>the ability to retrieve<br>using the link on the<br>Sign In                                                                                                    | gn Out button for your of the Sign In screen for the onsider saving this page access later. You also have a forgotten password e bottom of the screen.                                                                                                    |  |  |
| Please fill out this form to complete your registration. All required fields are marked with a*.         Citck there for information on linking accounts together.         Pre-osage         Imail Address*         [test@mail.com         Confirm Email Address*         [test@mail.com         Create Password*         Imail Address*         [station in the station in the sta                                                                                                    | After clicking on Sig<br>be presented with the<br>Payment Portal. Co<br>a favorite for easy of<br>the ability to retrieve<br>using the link on the<br>Sign In<br>Sign In<br>Si | gn Out button<br>the Sign In screen for the<br>onsider saving this page<br>access later. You also h<br>the a forgotten password<br>e bottom of the screen.                                                                                                    |  |  |
| Pease fil out his form to complete your registration. All required fields are marked with a*.   cick here for information on inking accounts together.   Pr-05896   Imail Address*   [testg@mail.com   Confirm Email Address*   [testg@mail.com   Confirm Password*   [testg@mail.com   Confirm Password*   [testg@mail.com   Confirm Password*   [testg@mail.com   Confirm Password*   [testg@mail.com   Confirm Password*   [testg@mail.com   Confirm Password*   [testg@mail.com   Confirm Password*   [testg@mail.com   Precedee Confirm Password* [testg@mail.com Confirm Password* [testg@mail.com [testg@mail.com Confirm Password* [testg@mail.com [testg@mail.com [testg@mail.com [testg@mail.com [testg@mail.com [testg@mail.com [testg@mail.com [testg@mail.com [testg@mail.com [testg@mail.                                                                                                    | After clicking on Si<br>be presented with the<br>Payment Portal. Co<br>a favorite for easy of<br>the ability to retrieve<br>using the link on the<br>Sign In<br>Sign In<br>Email Adress 1<br>Internet<br>Sign Content<br>Sign Content<br>Sig                                                                                                    | no history available<br>gn Out button<br>the Sign In screen for the<br>onsider saving this page<br>access later. You also h<br>the a forgotten password<br>e bottom of the screen.<br>Register<br>Muse faulte screen<br>Lever Million<br>1. Ser Million<br>1. Ser |  |  |
| Preses fil out his form to complete your registration. All required fields are marked with a*.   Citck here for information on linking accounts together.   Presonal Property Account ID*   PP-05896   Confirm Email Address * Lest@mail.com Confirm Password * Lest@mail.com Confirm Password *                                                                                                    | 4         After clicking on Sights         be presented with the payment Portal. Construction         a favorite for easy of the ability to retrieve using the link on the standard standard s                                                                                                    | no history available<br>gn Out button for for your<br>the Sign In screen for the<br>onsider saving this page<br>access later. You also h<br>ve a forgotten password<br>e bottom of the screen.<br>Register<br>Muse to take screen.<br>Register<br>Muse to take screen.<br>Register<br>Muse to take screen.                                                                                                    |  |  |
| Present low this form to complete your registration. All required fields are marked with a*.   Christer for information on linking accounts together:   Present Property Account ID*   Pre-05896   Presental Address * Confirm Email Address * Evettigemail com Confirm Password * Confirm Password * </td <td>After clicking on Sighter presented with the payment Portal. Coa favorite for easy of the ability to retrieve using the link on the sign ln</td> <td><text><section-header><section-header><text></text></section-header></section-header></text></td>                                                                                                    | After clicking on Sighter presented with the payment Portal. Coa favorite for easy of the ability to retrieve using the link on the sign ln                                                                                                    | <text><section-header><section-header><text></text></section-header></section-header></text>                                                                                                    |  |  |

## How to Register an Account A STEP BY STEP OUTLINE

#### **METHOD 2**

After completing a one-time payment, you will be presented with a confirmation page to acknowledge the payment was successful. This page also provides an opportunity to register your account for future use.

#### Select Click Here to Register Now.

- The Register page will have your account number and email address already completed. All you need to do to complete the registration, is enter a newly created password twice and correctly enter the secure code.
  - Then click on **Complete Registration**.

|                                                                                                    | ✓                                                                                                    |
|----------------------------------------------------------------------------------------------------|----------------------------------------------------------------------------------------------------|
| Thank you fo                                                                                       | or your payment!                                                                                                    |
| A Receipt for this transaction I                                                                   | has been sent via email for your records.                                                                                 |
|                                                                                                    | it a receipt with additional details                                                                                      |
| Total F                                                                                            | Payment Amount                                                                                                    |
| \$1                                                                                                | 28.69                                                                                                    |
| Pay<br>APP<br>Pay<br>XXXXX                                                                         | ment Message<br>ROVED 837373<br>yment Method<br>Visa<br>000000000000000000000000000000000000                              |
| Would you like us to save th<br>It only takes :<br>Click He                                        | is payment information for future use?<br>30 seconds to register.                                                         |
| Register                                                                                           | to home page >                                                                                                    |
| Please fill out this form to complete your regis<br>Click here for information on linking accounts | stration. All required fields are marked with a *. together.                                                              |
| Training - TEST Account #: *                                                                       |                                                                                                    |
| PP-03707                                                                                           |                                                                                                    |
| Email Address *                                                                                    | Confirm Email Address *                                                                                                   |
| jm@mail.com                                                                                        | jm@mail.com                                                                                                    |
| Create Password *                                                                                  | Confirm Password *                                                                                                    |
| Create Password                                                                                    | Confirm Password                                                                                                    |
| Secure Code *                                                                                      |                                                                                                    |
| Secure Code                                                                                        |                                                                                                    |
| 3W225 80                                                                                           |                                                                                                    |
| Registrant hereby acknowledges that he or si related to this account. Click to view Terms and      | he is the valid, authorized signatory for this account with full responsibility for decisio nd Conditions $\mathcal{G}$ . |
| Complete Registration >                                                                            | -                                                                                                    |

On the Payment Portal dashboard, you will be able to enroll in AutoPay, Paperless, and Pay by Text as well as schedule a payment, save your payment method, and more.

Always be sure to logout • when leaving the page.

#### Your Account at a glance

I wan

Payı

Rece

Payme 4/4/201 4/4/201

| t to                                                                                                    |                  |          | Services               |           |                                     |  |
|----------------------------------------------------------------------------------------------------|------------------|----------|------------------------|-----------|-------------------------------------|--|
| my invoices 🔉                                                                                                    |                  |          | C AutoPay              |           | 🖍 EDIT                              |  |
| y payment history ><br>y scheduled payment history ><br>e my AutoPay settings ><br>e my Paperiess settings ><br>e my account information > |                  |          | Paperless Pay By Text  |           | <ul><li>EDIT</li><li>EDIT</li></ul> |  |
|                                                                                                    |                  |          |                        |           |                                     |  |
| nt Open Invoi                                                                                                    | ces >            |          | Recent Closed Invoices | >         |                                     |  |
|                                                                                                    |                  |          |                        |           |                                     |  |
|                                                                                                    |                  |          | Invoice Date           | Account # |                                     |  |
| No h                                                                                                    | istory available |          | 3/1/2019               | PP-03707  |                                     |  |
|                                                                                                    |                  |          |                        |           |                                     |  |
| nt Payments                                                                                                    | >                |          | Upcoming Scheduled P   | ayments   | >                                   |  |
| nt Date                                                                                                    | Account #        | Amount   |                        |           |                                     |  |
| 0                                                                                                    | DD 00707         | 6425.00  | No history available   |           |                                     |  |
| 9                                                                                                    | PP-03/0/         | \$125.00 |                        |           |                                     |  |
| 9                                                                                                    | PP-03707         | \$3.69   |                        |           |                                     |  |
|                                                                                                    |                  |          |                        |           |                                     |  |

### Powered By InvoiceCloud®